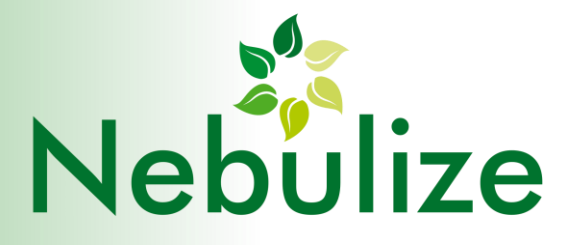

# MANUAL DO NEBULIZADOR NB6C

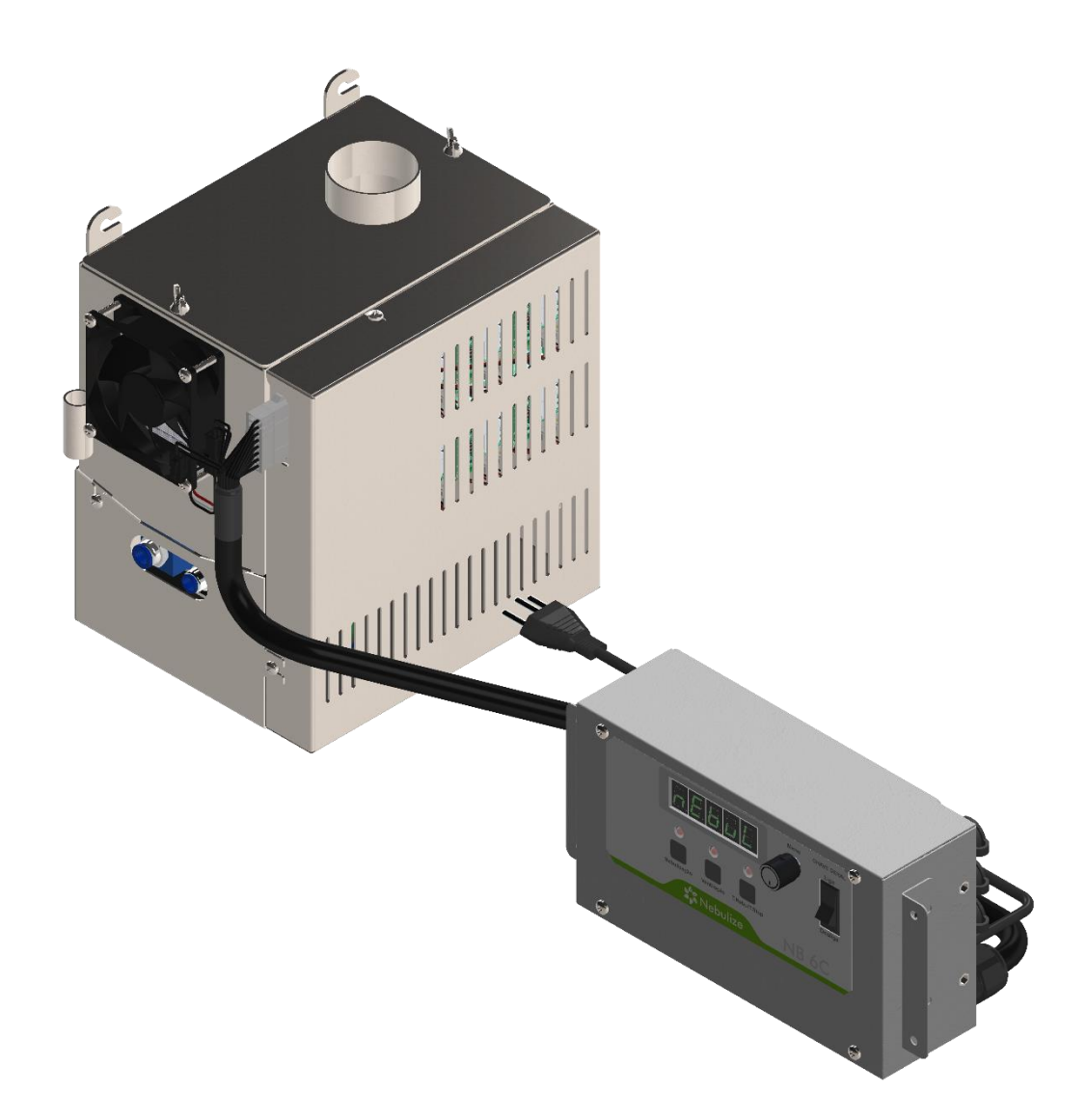

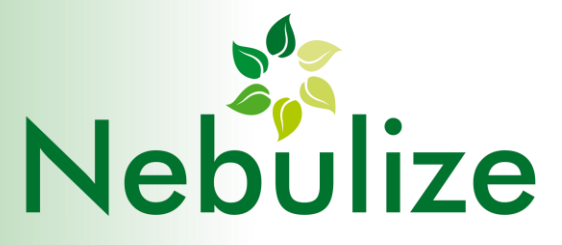

## Sumário

| SUN                  | SUMÁRIO                                          |                                                                  |    |  |  |  |
|----------------------|--------------------------------------------------|------------------------------------------------------------------|----|--|--|--|
| 1.                   | DESCRITIVO                                       |                                                                  |    |  |  |  |
| 2.                   | FSPECIFICACÕES                                   |                                                                  |    |  |  |  |
| 2                    | וח                                               | IMENSÕES                                                         | Л  |  |  |  |
| 5.                   | וט                                               | INIENSOES                                                        | 4  |  |  |  |
| 3.1                  |                                                  | PAINEL DE CONTROLE                                               | 4  |  |  |  |
| 3.2                  |                                                  | TANQUE NEBULIZADOR                                               | 4  |  |  |  |
| 4.                   | RE                                               | ECOMENDAÇÕES PARA INSTALAÇÃO                                     | 5  |  |  |  |
| 4                    | .1                                               | REQUISITOS TÉCNICOS NECESSÁRIOS À INSTALAÇÃO DO NEBULIZADOR NB6C | 5  |  |  |  |
| 4                    | .2                                               | ENTRADA DE ÁGUA                                                  | 6  |  |  |  |
| 4                    | .2.1                                             | 1 PONTO DE ÁGUA                                                  | 6  |  |  |  |
| 4                    | .2.2                                             | 2 RESERVATÓRIO DE ENTRADA DE ÁGUA - EXTERNO                      | 6  |  |  |  |
| 4                    | .3                                               | SAÍDA DE ÁGUA                                                    | 7  |  |  |  |
| 4.3.1                |                                                  | 1 SAÍDA PARA O ESGOTO                                            | 7  |  |  |  |
| 4                    | 3.2                                              | 2 RESERVATÓRIO DE ESVAZIAMENTO EXTERNO                           | 7  |  |  |  |
| 4                    | .4                                               | ENERGIA ELÉTRICA                                                 | 7  |  |  |  |
| 5.                   | PA                                               | AINEL DE OPERAÇÃO                                                | 8  |  |  |  |
| 5                    | .1                                               | DISPLAY NUMÉRICO, LEDS, BOTÕES E MENU DE NAVEGAÇÃO               | 8  |  |  |  |
| 5                    | .2                                               | CONTROLES MANUAIS NO PAINEL FRONTAL                              | 12 |  |  |  |
| 5                    | .2.1                                             | 1 CONTROLE MANUAL DA INTENSIDADE DE NEBULIZAÇÃO                  | 12 |  |  |  |
| 5                    | .2.2                                             | 2 CONTROLE MANUAL DA INTENSIDADE DE VENTILAÇÃO                   | 13 |  |  |  |
| 5                    | .2.3                                             | AJUSTE DO CICLO DE NEBULIZAÇÃO                                   | 13 |  |  |  |
| 6.                   | 6. DEFINIÇÕES                                    |                                                                  |    |  |  |  |
| 6                    | .1                                               | CICLO DIÁRIO DE OPERAÇÃO                                         | 14 |  |  |  |
| 7.                   | DE                                               | ESCRITIVO DE PROGRAMAÇÃO DO EQUIPAMENTO                          | 15 |  |  |  |
| 8.                   | PF                                               | ROGRAMAÇÃO DE FUNCIONAMENTO                                      | 16 |  |  |  |
| 8                    | 1                                                | PROGRAMAÇÃO DO RELÓGIO INTERNO.                                  | 16 |  |  |  |
| 8                    | .2                                               | PROGRAMAÇÃO DO INÍCIO DO PERÍODO DE OPERAÇÃO                     | 16 |  |  |  |
| 8                    | .3                                               | PROGRAMAÇÃO DO INÍCIO DO PERÍODO DE HIBERNAÇÃO (PH)              | 16 |  |  |  |
| 8                    | .4                                               | PROGRAMAÇÃO DO INÍCIO DO PERÍODO DE ESPERA (PE)                  | 17 |  |  |  |
| 8                    | .5                                               | PROGRAMAÇÃO DO INÍCIO DA ESTERILIZAÇÃO (PE)                      | 17 |  |  |  |
| 9. REGISTRO DE ERROS |                                                  |                                                                  |    |  |  |  |
| 10.                  | 10. COMPORTAMENTOS ANÔMALOS E POSSÍVEIS CAUSAS19 |                                                                  |    |  |  |  |

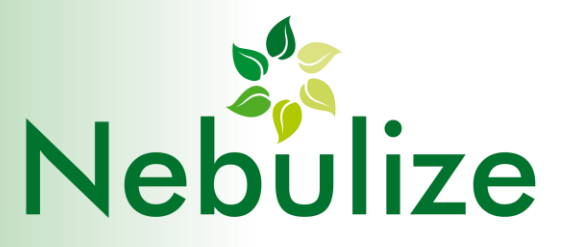

### 1. DESCRITIVO

O nebulizador destina-se a diminuir o desperdício por perda de hortaliças armazenadas devido a condições ambientais desfavoráveis, como temperatura elevada ou baixa umidade. É um equipamento automático e programável, que pode ser configurado tendo em vista as necessidades específicas do local de sua instalação, como horário de funcionamento, condições de temperatura e umidade etc.

O funcionamento da máquina baseia-se na transformação da água em micropartículas por um processo conhecido como atomização, utilizando-se, para isso, de tecnologia de vibração ultrassônica. Dessa forma, as microgotas produzidas são direcionadas sobre as hortaliças produzindo uma elevação da umidade e um agradável frescor com a redução local da temperatura.

A água necessária ao processo de nebulização é armazenada em um reservatório interno ao equipamento e o consumo é reposto automaticamente durante a operação. A reposição de água poderá ser feita diretamente pela conexão com um ponto da rede de água ou por um repositório externo, que precisará ser regularmente preenchido. O excedente de água, gerado pelo processo de esterilização, poderá ser enviado diretamente a um ponto de esgoto ou, na falta deste, poderá ser direcionado a um reservatório de saída, para posterior esvaziamento.

Tanto o reservatório de entrada d'água, quanto o reservatório de saída são itens opcionais e são necessários apenas quando não há pontos de entrada d'água (rede) ou de saída (esgoto) disponíveis no local da instalação.

## 2. ESPECIFICAÇÕES

| Tensão de Operação(V)     | 220V/ 60Hz                                                                   |
|---------------------------|------------------------------------------------------------------------------|
| Consumo Regular(W)        | 115W                                                                         |
| Consumo de Água(L)        | 0-2,1 L/H                                                                    |
| Controles Manuais         | Ventilação, Intensidade nebulização, Tempo de nebulização e tempo de parada. |
| Controles Automáticos     | On, Ciclos de nebulização, Hibernação, Stand By<br>e Esterilização           |
| Entrada de Água           | Engate 8mm                                                                   |
| Saída de Água para Esgoto | Engate 8mm                                                                   |
| Peso                      | Painel de controle: 2,6Kg                                                    |
|                           | Tanque de nebulização: 4,8Kg                                                 |

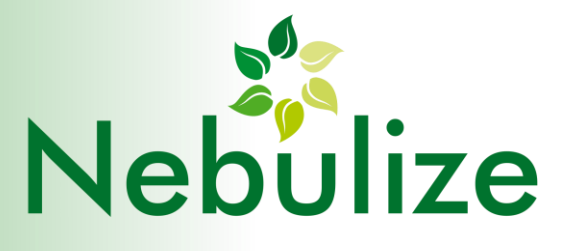

## 3. DIMENSÕES

#### 3.1 PAINEL DE CONTROLE

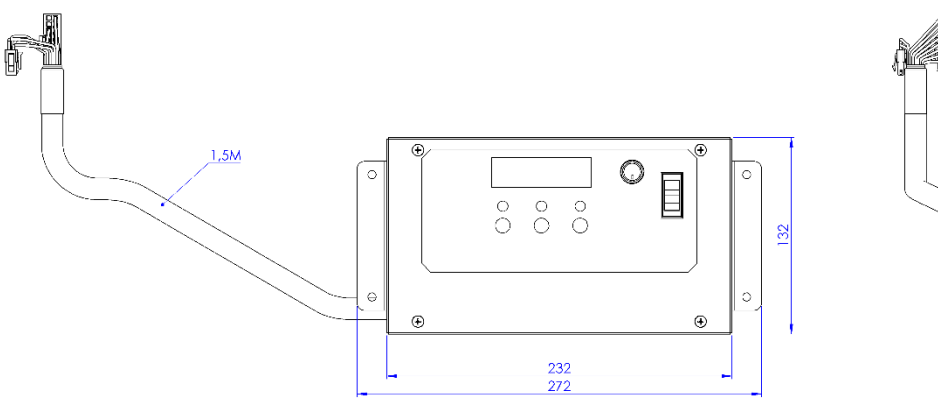

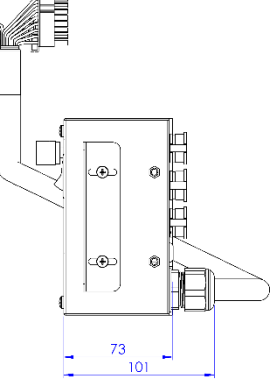

#### 3.2 TANQUE NEBULIZADOR

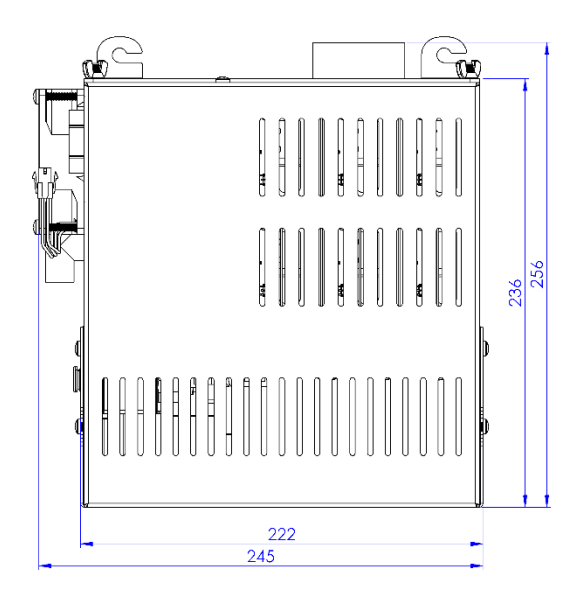

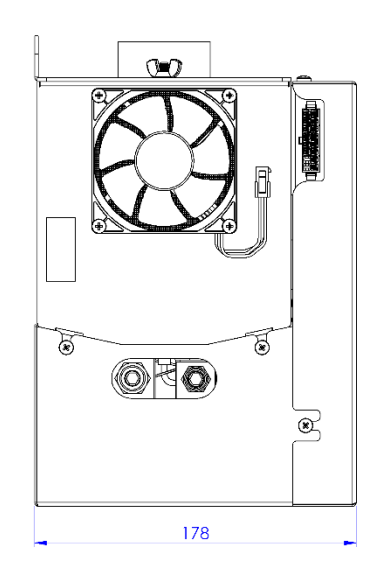

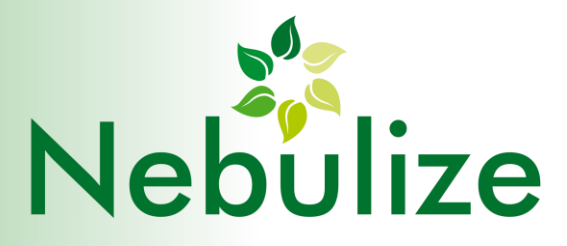

## 4. RECOMENDAÇÕES PARA INSTALAÇÃO

#### 4.1 REQUISITOS TÉCNICOS NECESSÁRIOS À INSTALAÇÃO DO NEBULIZADOR NB6C

Para uma melhor eficiência da nebulização recomendamos, sempre que possível, evitar a instalação do equipamento em áreas com correntes de ar (por exemplo, em frente à porta principal da loja, debaixo do fluxo de ar-condicionado, ventiladores, etc.).

Por ser totalmente automático e autônomo, é desejável que o equipamento seja ligado simultaneamente a um ponto de água, a um ponto de esgoto e a um ponto de energia elétrica. Quando não houver pontos de entrada de água ou de esgoto, podem ser fornecidos acessórios para fornecimento de água (RESERVATÓRIO DE ENTRADA DE ÁGUA) e armazenamento de água excedente do funcionamento (RESERVATÓRIO DE SAÍDA DE ÁGUA).

O móvel a ser instalado o equipamento deve estar com as adaptações necessárias:

- Furos de 60mm no tampo do móvel para passagem das tubulações inox (o número de furos vai variar de acordo com a quantidade de torres ou especificações da tubulação sob medida)
- Porta de acesso ao interior da banca caso o móvel tenha sua base toda fechada, assim facilitando a instalação e futuras intervenções técnicas.
- Recorte de 135mmX235mm (AXL) na lateral alta da banca para fixação do painel de controle.

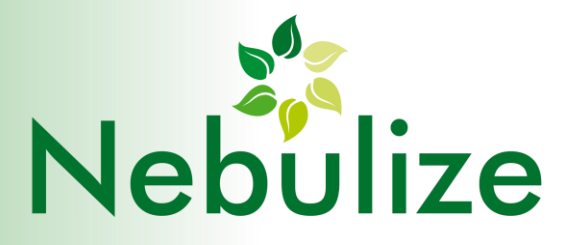

#### 4.2 ENTRADA DE ÁGUA

#### 4.2.1 PONTO DE ÁGUA

Deve-se prever, quando possível, próximo ao ponto de instalação um registro ou torneira (tipo torneira de jardim) com uma rosca externa de diâmetro ¾ polegada, de preferência em forma de cavalete, que permita o acoplamento de um filtro (conforme descrito a seguir).

Para prevenir a contaminação do tanque de água e evitar o acúmulo de cloro nos elementos ressonadores, a alimentação da máquina deve ser feita somente com água filtrada com baixo teor de cloro. Recomendamos para isso o uso de filtro de carvão ativado.

O filtro de entrada deve ser instalado diretamente no registro de entrada de água ou, utilizando-se de tubulações flexíveis, desde que seja possível a sua fixação na posição vertical.

Para uma melhor eficiência da nebulização na conservação das verduras, a temperatura da água na entrada não deverá ultrapassar 30°C.

É necessário que a máquina esteja nivelada corretamente para que o seu desempenho não seja afetado.

#### 4.2.2 RESERVATÓRIO DE ENTRADA DE ÁGUA - EXTERNO

Acessório vendido separadamente em casos onde o local de instalação não tenha ponto de água encanada. Conta com um reservatório de água com capacidade de 20 litros e um sistema de filtro duplo com eletrobomba.

Na instalação com o reservatório externo o equipamento conta com um sinalizador LED que pisca na cor AZUL quando o reservatório estiver vazio (no painel do equipamento aparece a mensagem "sem água" (S. AgUA).

Para retomar o funcionamento do equipamento deve-se encher novamente o reservatório de entrada de água externo, reposicionar a tampa com a bomba e pressionar o **botão MENU** uma vez.

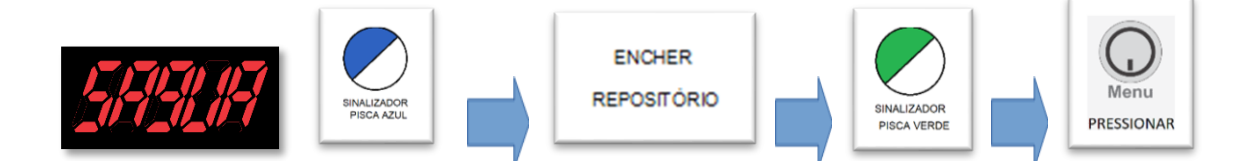

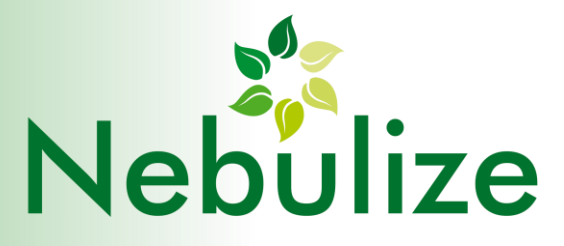

#### 4.3 SAÍDA DE ÁGUA

#### 4.3.1 SAÍDA PARA O ESGOTO

Prever próximo ao ponto de instalação, uma saída de água para esgoto, com cano de PVC de 40mm. Essa saída de esgoto é opcional para facilitar o processo de esvaziamento manual do tanque de água do equipamento. Será fornecido com a máquina um sifão corrugado extensível, para possibilitar a ligação da máquina ao ponto de esgoto. Esse sifão deverá estar em desnível, sem barrigas e voltas causadas pelo excesso no comprimento.

#### 4.3.2 RESERVATÓRIO DE ESVAZIAMENTO EXTERNO

Acessório fornecido separadamente em casos onde o local de instalação não tenha ponto de esgoto próximo ao equipamento. Conta com um reservatório de água com capacidade de 20 litros e um sensor para sinalização do enchimento completo.

Para a sinalização de enchimento completo do reservatório externo o equipamento conta com um sinalizador LED que pisca na cor AZUL que acende quando estiver cheio (no painel do equipamento aparece a mensagem "cheio" (ChEIO).

Para retomar o funcionamento do equipamento deve-se esvaziar o reservatório externo, reposicionar a tampa e pressionar o botão MENU uma vez.

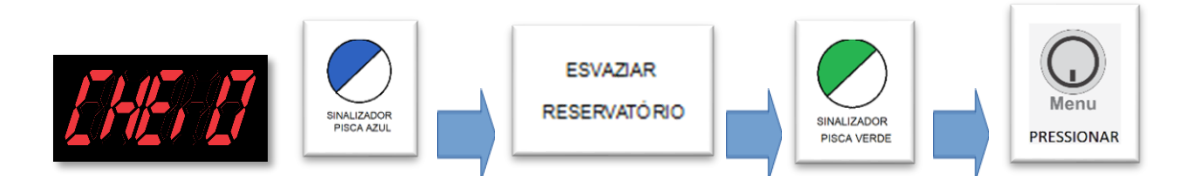

#### 4.4 ENERGIA ELÉTRICA

Prever próximo ao ponto de instalação uma tomada 220V aterrada, com disjuntor de 10A, ligado a um quadro de energia estabilizado.

Atenção: A estrutura da máquina é toda metalizada e não poderá estar instalada em locais úmidos o que aumenta o risco de choque elétrico! Portanto, é imprescindível o uso de tomada aterrada para prevenir riscos de acidentes!

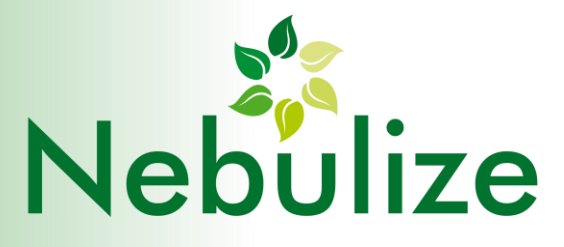

## 5. PAINEL DE OPERAÇÃO

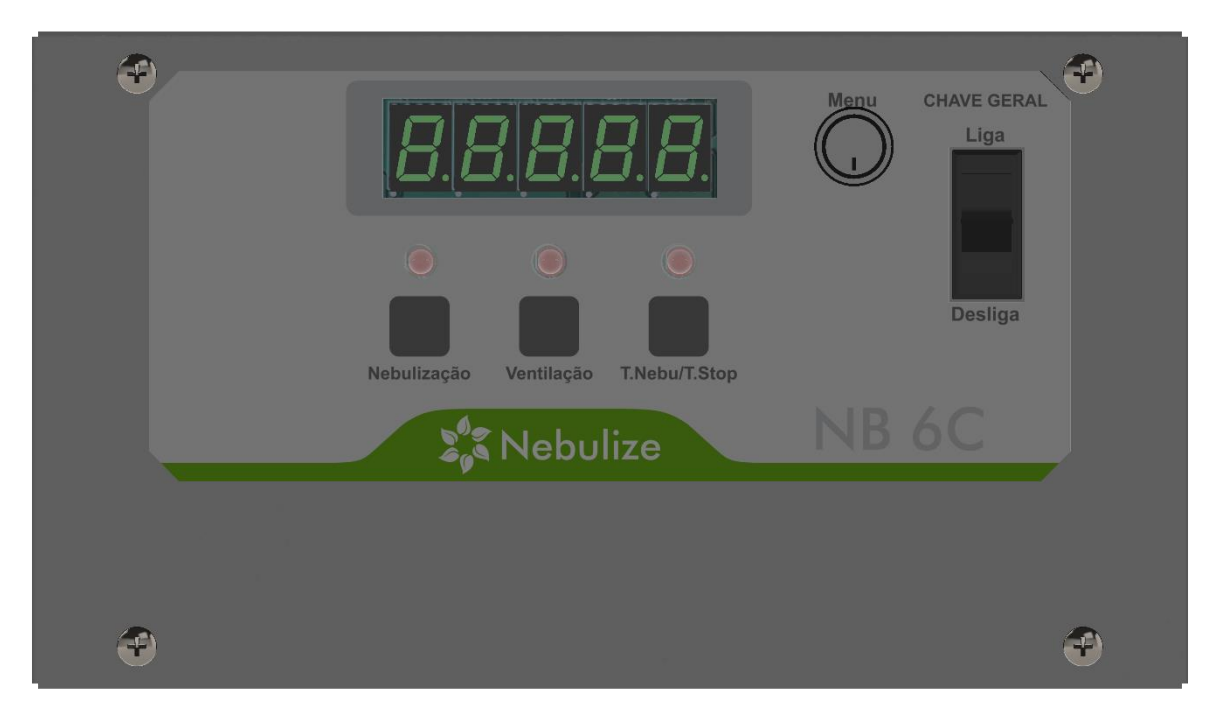

#### 5.1 DISPLAY NUMÉRICO, LEDS, BOTÕES E MENU DE NAVEGAÇÃO

Esse conjunto serve para efetuar a programação do funcionamento da máquina, como por exemplo, horários de ligamento, desligamento, ciclos de nebulização, esterilização etc.

O display indica os passos de configuração durante a programação e parâmetros específicos de alguns comandos. Também indica o estado de funcionamento da máquina em diversas situações. Os LEDs auxiliam a identificação das mensagens que são mostradas no display. Os botões servem para a configuração dos parâmetros mais importantes da máquina: nebulização, ventilação e duração dos ciclos ligado e desligado da nebulização. Os seguintes parâmetros de funcionamento são programáveis acessando a botão MENU, em ordem em que aparecem:

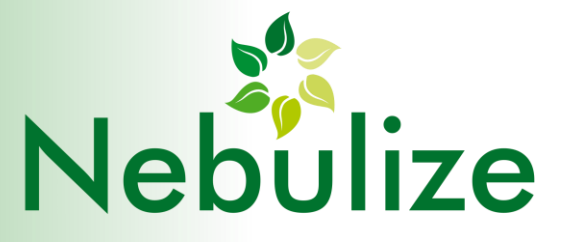

 Parâmetro LigAr (LIGAR): horário de ativação da máquina para funcionamento normal de acordo com a nebulização programada. Este parâmetro determina o início do período de operação (PO).

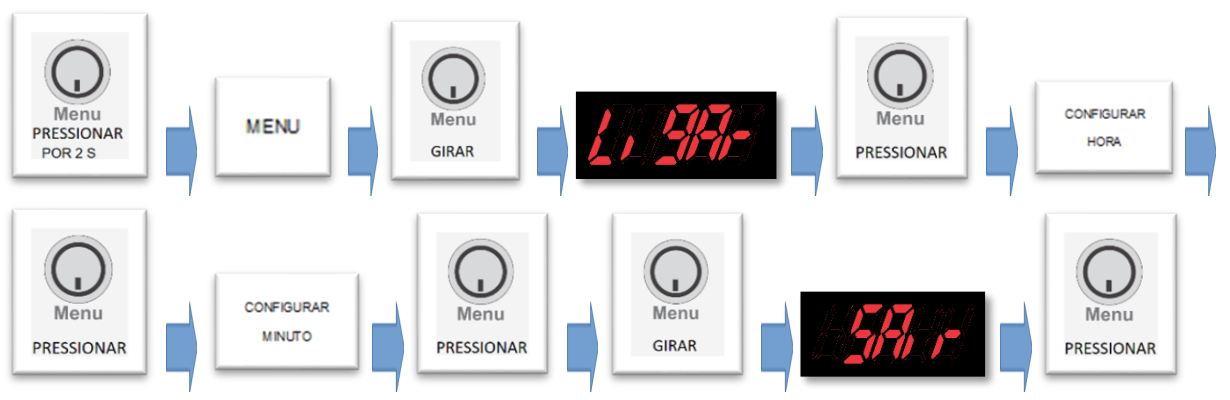

b. Parâmetro **HibEr** (HIBERNAÇÃO): horário a partir do qual a máquina passa a nebulizar com 50% da potência programada de nebulização. Normalmente este horário corresponde ao período do dia no qual a umidade relativa sobre naturalmente, não requerendo do equipamento a geração de névoa máxima. Este parâmetro determina o início do período de hibernação (PH).

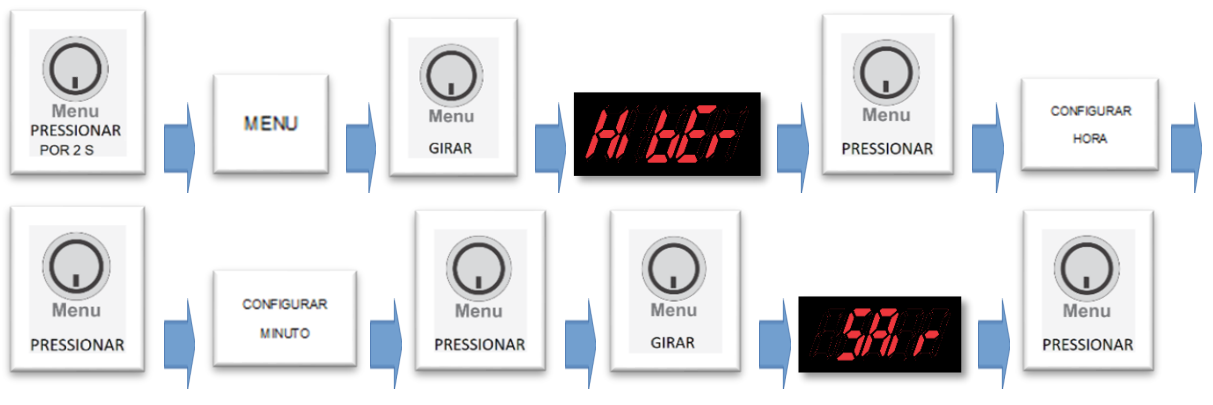

c. Parâmetro **ESPEr** (ESPERA): horário de desativação da máquina. A máquina não desliga, apenas deixa de executar ciclos de nebulização. Este parâmetro determina o início do período de espera(PE).

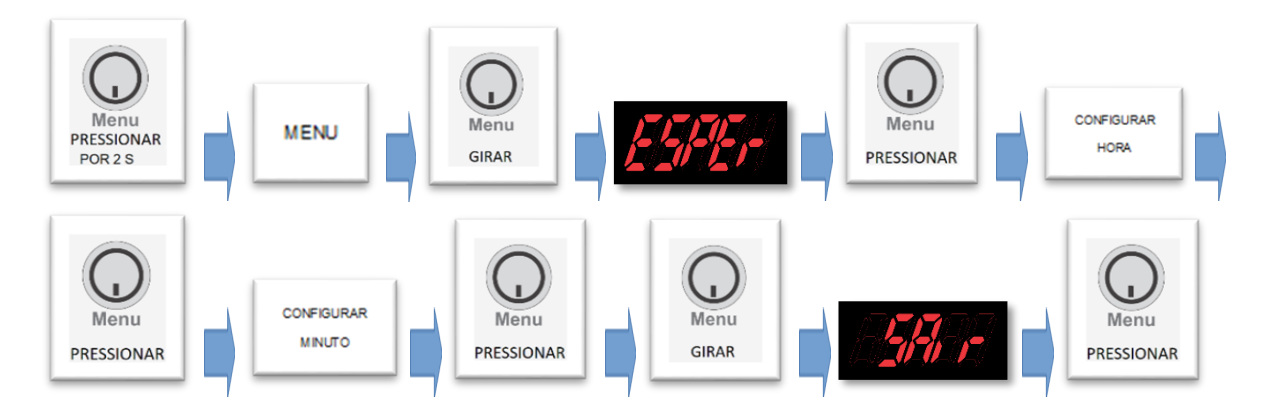

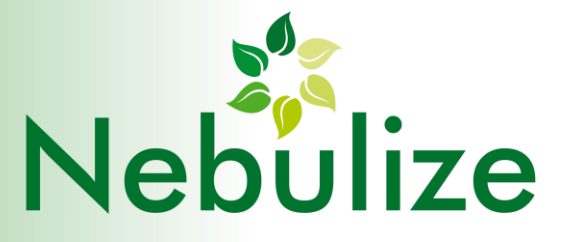

d. Parâmetro **EStEr** (ESTERILIZAÇÃO): horário em que a máquina inicia o ciclo de esterilização. Durante a esterilização, não há nebulização. Durante a esterilização é executada a troca de água do reservatório interno, o aquecimento da água até a temperatura de 75°C e novamente o enchimento desse reservatório com água fria. Tal procedimento serve para evitar a proliferação de bactérias no interior do equipamento. Este parâmetro determina o início do período de esterilização (P-EST), que pode ocorrer a qualquer horário do dia (embora seja recomendável que seja programado para os horários em que a máquina não esteja nebulizando).

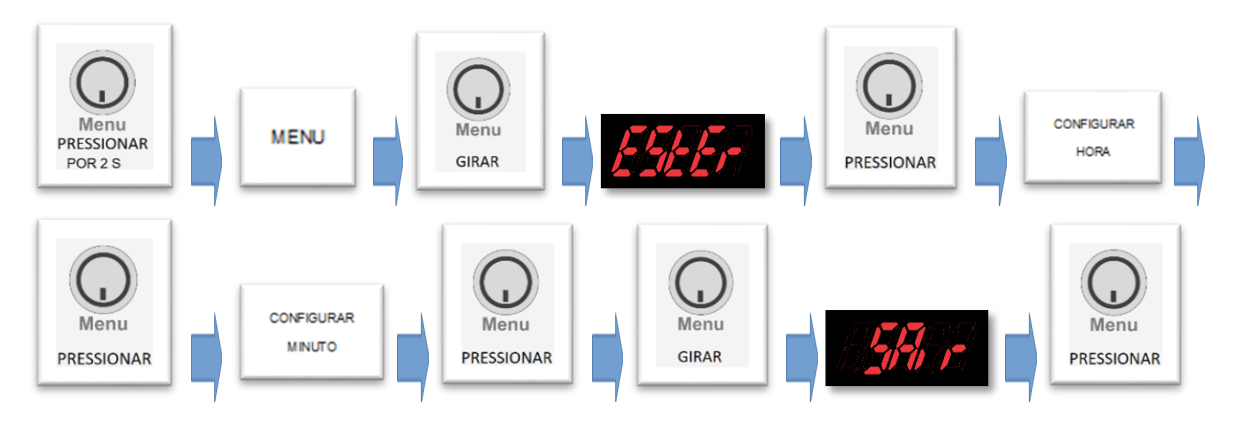

e. Parâmetro rELog (RELÓGIO): horário do relógio interno do equipamento.

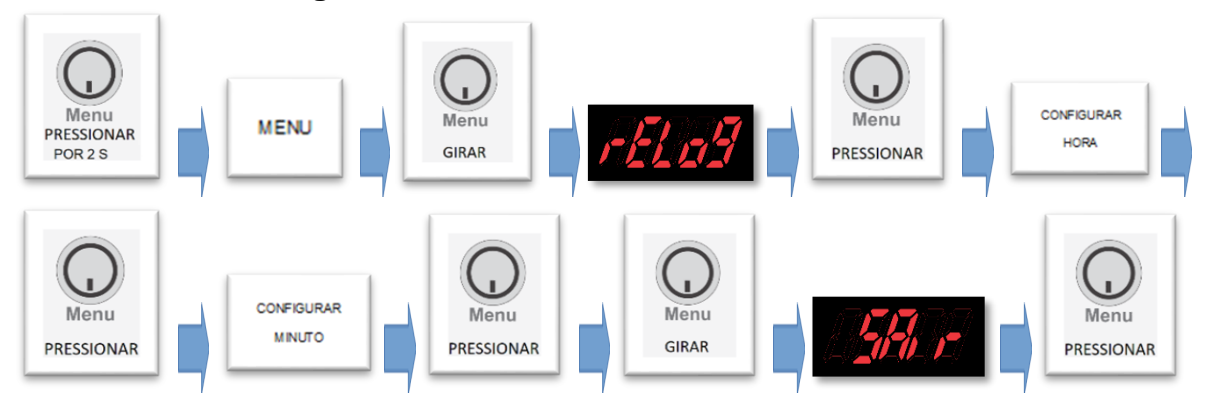

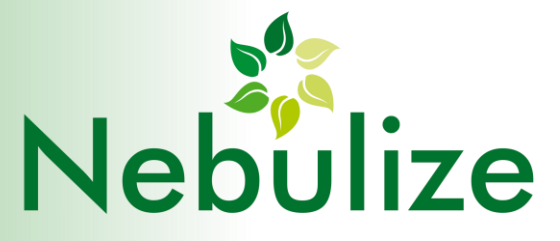

f. Parâmetro ErrOr (ERROS): opção que mostra os 25 últimos erros armazenados na memória do equipamento. Primeiro aparece o índice do erro [01..25], depois o código do erro. O erro identificado pelo índice 01 é o mais recente. Para sair desta tela, deve-se pressionar o botão MENU. Eventos como falta de água ou reservatório cheio não geram registros.

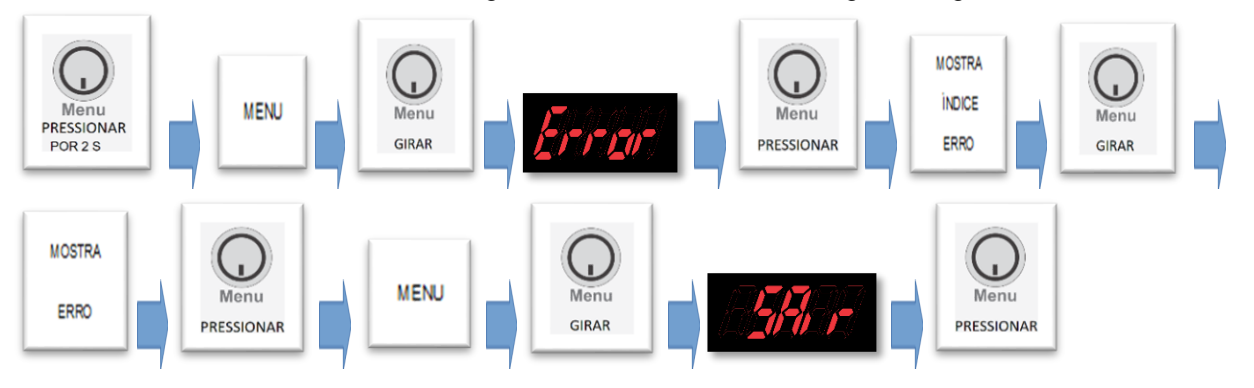

g. Parâmetro **t-rES** (TEMPO DE FUNCIONAMENTO DO RESSONADOR): opção que mostra quantas horas o ressonador permaneceu em funcionamento.

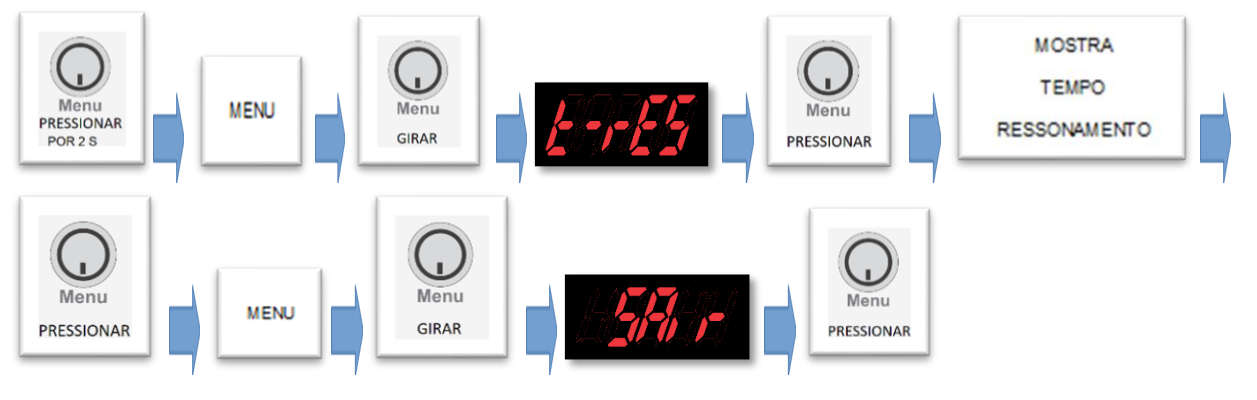

h. Parâmetro **n-ESt** (NÚMERO DE ESTERILIZAÇÕES): opção que mostra quantas vezes a máquina realizou ciclos de esterilização completos.

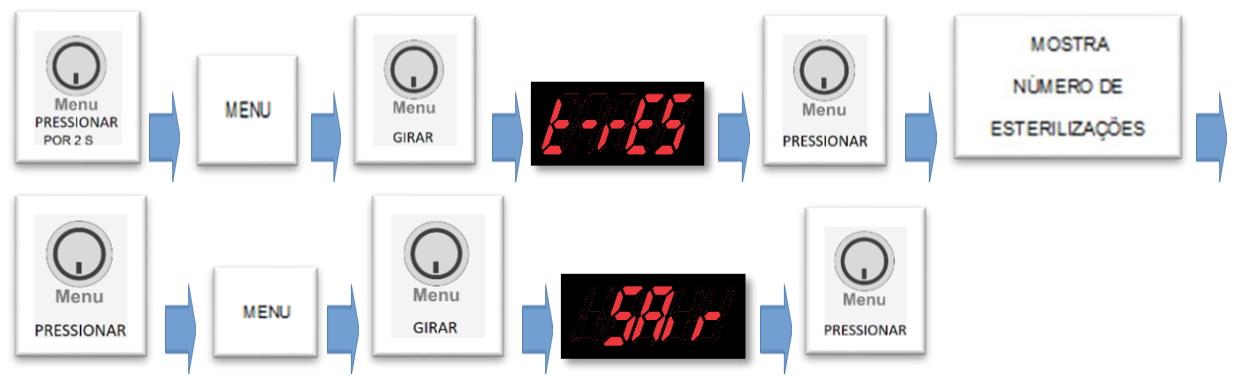

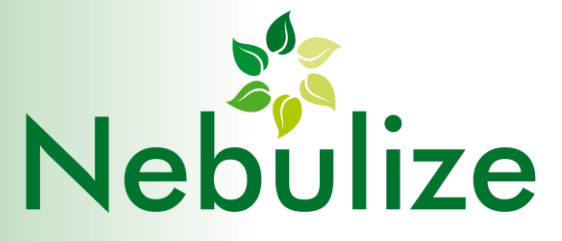

i. Parâmetro **rESEt** (RESET): opção para inicializar os três parâmetros anteriores: erros, tempo de funcionamento dos ressonadores, número de esterilizações. Para completar o comando de reset, é preciso apertar o botão VENTILADOR do painel de comando.

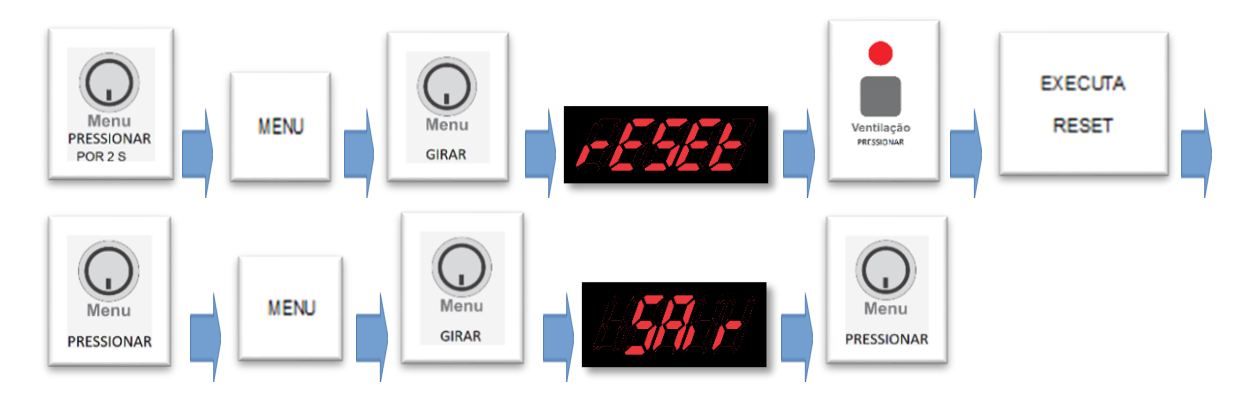

#### **5.2 CONTROLES MANUAIS NO PAINEL FRONTAL**

Esse conjunto de teclas possibilita o controle manual da intensidade de nebulização, da intensidade de ventilação e dos tempos de ativação/desativação dos ressonadores em um ciclo completo.

#### 5.2.1 CONTROLE MANUAL DA INTENSIDADE DE NEBULIZAÇÃO

Aperte a **tecla Nebulização** (o LED junto ao botão deverá acender). Em seguida, no **display** deverá aparecer o valor programado de 0 a 100%, onde 100% corresponde à intensidade máxima. Para alterar o valor, basta girar o **botão MENU** no sentido horário para aumentar o valor, ou no anti-horário para diminuí-lo. A alteração passa a ser aplicada no próximo ciclo de nebulização.

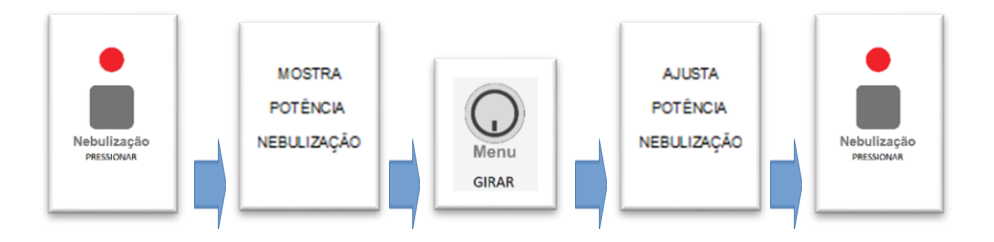

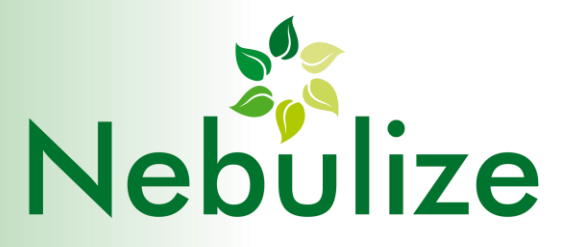

#### 5.2.2 CONTROLE MANUAL DA INTENSIDADE DE VENTILAÇÃO

Aperte a **tecla Ventilação** (o LED junto ao botão deverá acender). Em seguida, no **display** deverá aparecer o valor programado de 0 a 100%, onde 100% corresponde à intensidade máxima. Para alterar o valor, basta girar o botão Menu no sentido horário para aumentar o valor, ou no anti-horário para diminuí-lo. A alteração passa a ser aplicada no próximo ciclo de nebulização.

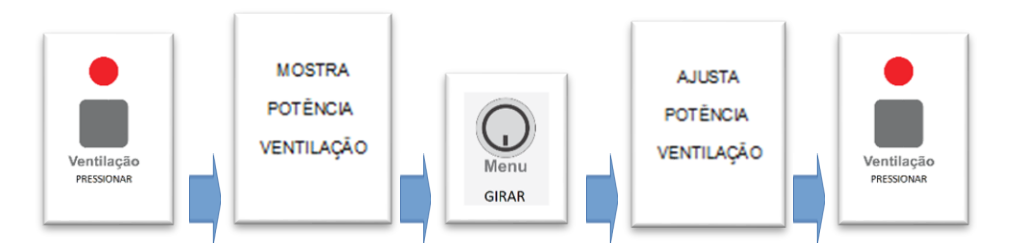

#### 5.2.3 AJUSTE DO CICLO DE NEBULIZAÇÃO

Aperte a **tecla T.Nebu/T.Stop** (o LED junto ao botão deverá acender). Após pressionar o botão **T.Nebu/T.Stop**, o **display** mostrará a mensagem **tnEbU** (tempo em nebulização); enquanto a mensagem persistir no **display**, pressione o **botão MENU** uma vez. Deverá aparecer no **display** uma mensagem no formato **MM.SS**, ou seja, quanto tempo o nebulizador deverá permanecer ligado (nebulizando) em um ciclo completo (o valor máximo é de 10 minutos). Após programar o valor desejado, pressione novamente o **botão MENU**. Deverá aparecer no **display** a mensagem **tStOp** (tempo sem nebulização); enquanto a mensagem persistir no **display**, pressione o **botão MENU** uma vez. Deverá aparecer no **display** uma mensagem persistir no **display**, pressione o **botão MENU** uma vez. Deverá aparecer no **display** uma mensagem no formato MM.SS, ou seja, quanto tempo o nebulizador deverá permanecer sem nebulizar em um ciclo completo. Após programar o valor desejado, pressione novamente o **botão MENU**. Os valores programados passarão a ser empregados no próximo ciclo de nebulização.

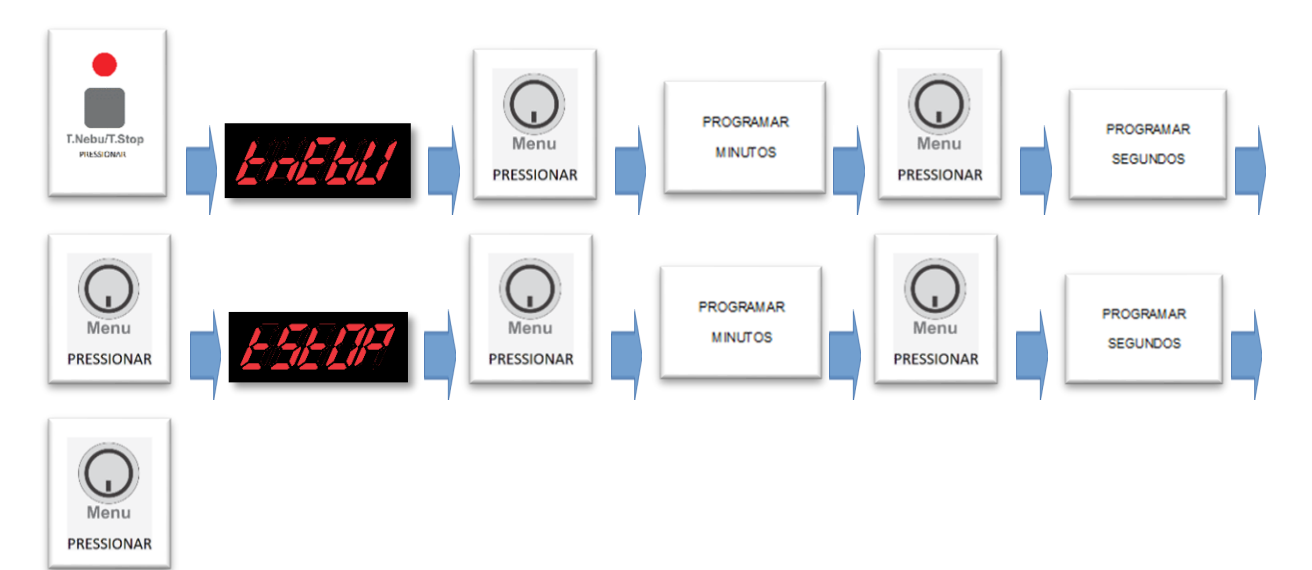

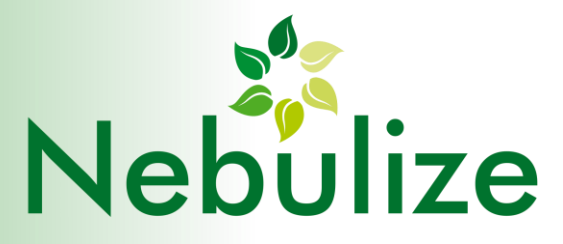

## 6. DEFINIÇÕES

#### 6.1 CICLO DIÁRIO DE OPERAÇÃO

Compreende um ciclo de 24 horas, divididos em três períodos básicos:

- Período de Operação (PO)
- Período de Hibernação (PH)
- Período de Espera (PE)

#### Período de operação (PO)

Compreende o período em que a máquina deve executar a nebulização segunda a potência programada no equipamento. Geralmente coincide com o horário de expediente do estabelecimento.

#### Período de Hibernação (PH)

Compreende o período em que a máquina deve executar a nebulização com potência reduzida, geralmente coincide com o horário em que a umidade relativa do ar começa a subir naturalmente (normalmente à noite), ou seja, em horários em que a necessidade de produção de névoa pela máquina torna-se menos necessária.

#### Período de Espera (PE)

É o período em que a máquina deixa de operar totalmente e se mantém em estado latente até o dia seguinte, quando iniciará novamente o período de operação. Normalmente esse período coincide com o período fora de expediente.

#### Período de Esterilização (P-EST)

É o período em que a máquina executa operações de esterilização do reservatório interno de água, para evitar a proliferação de bactérias e acúmulo de sujidades.

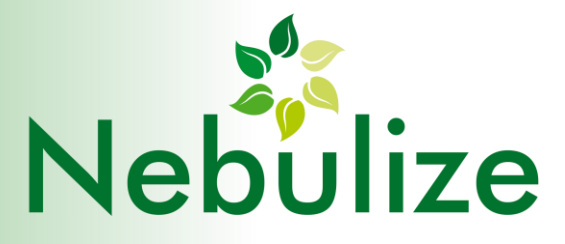

## 7. DESCRITIVO DE PROGRAMAÇÃO DO EQUIPAMENTO

Os parâmetros da máquina podem ser programados (configurados pelo operador) acessando o **botão MENU** do equipamento e pelas teclas no painel frontal (**Nebulização**, **Ventilação** e **T.Nebu/T.Stop**). Segue abaixo as programações que podem ser feitas em cada um deles:

- a. Através do **botão MENU** (deve-se pressionar e segurar o **botão MENU** por 2 segundos) ajustase:
  - Horário de início da operação (parâmetro LigAr);
  - Horário de início da hibernação (parâmetro HibEr);
  - Horário de espera (parâmetro ESpEr);
  - Horário de esterilização (parâmetro EStEr);
  - Horário do relógio interno (parâmetro RELog).
- b. Através da tecla **Nebulização** ajusta-se:
  - Intensidade de nebulização (quantidade de névoa produzida).
- c. Através da tecla Ventilação ajusta-se:
  - Velocidade do ventilador para dispersão da névoa.
- d. Através da tecla **T.Nebu/T.Stop** ajusta-se:
  - Tempo de nebulização T.Nebu (em que é produzida névoa) e tempo de parada T.Stop (em que há uma pausa na produção de névoa). A somatória de T.Nebu e T.Stop corresponde ao período de nebulização. Assim, se for programado T.Nebu em 2 minutos e 30 segundos e T.Stop em 1 minuto, o período de nebulização se repetirá a cada 3 minutos e trinta segundos. É possível programar-se T.Stop com o valor zero. Desta forma, o nebulizador irá produzir névoa continuamente, sem intervalos, exceto quando começar o período de espera (PE)

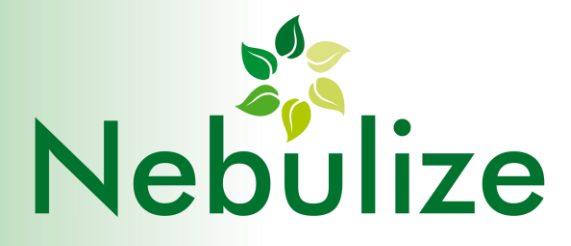

## 8. PROGRAMAÇÃO DE FUNCIONAMENTO

#### 8.1 PROGRAMAÇÃO DO RELÓGIO INTERNO

Pressione o botão do menu e segure por 2 segundos. Selecione o parâmetro **rELog** rotacionando o **botão MENU**. Este parâmetro representa o relógio interno da máquina, e serve de referência para a execução dos horários programados nos demais parâmetros. Para entrar no valor corrente deste parâmetro, pressionar o **botão MENU**. Em seguida, será mostrado o valor atual do relógio interno no formato HH:MM (hora:minuto). Para alterar o valor, o operador deverá rotacionar o **botão MENU**, para incrementá-lo e decrementá-lo. Ajustar a hora (HH:MM) e confirmar pressionando o **botão MENU**; em seguida, após ajustar os minutos, confirmar pressionando novamente o **botão MENU**; após a confirmação o **display** volta a mostrar a mensagem **rELog**. Para sair do **botão MENU** navegue até o parâmetro **SAir** e confirme com o **botão MENU**.

#### IMPORTANTE

Em regiões que adotarem o horário de verão, o relógio interno deverá ser modificado para o horário corrente durante seu período de vigência.

#### 8.2 PROGRAMAÇÃO DO INÍCIO DO PERÍODO DE OPERAÇÃO

Pressione o **botão MENU** e segure por 2 segundos. Selecione o parâmetro **LigAr** (LIGAR) rotacionando o **botão MENU**. Esse parâmetro indica o horário em que a máquina começará a operar. Para entrar no valor desejado deste parâmetro, pressionar o **botão MENU**. Em seguida, será mostrado o valor atual do horário de início de operação no formato HH:MM (hora:minuto). Para alterar o valor, o operador deverá rotacionar o **botão MENU**, para incrementá-lo e decrementá-lo, conforme a necessidade. Ajustar a hora e confirmar pressionando o **botão MENU**; em seguida, ajustar os minutos e confirmar pressionando novamente o **botão MENU**. O final do período de operação (PO) não precisa ser programado, pois será exatamente o mesmo escolhido para o início do período de hibernação (PH) escolhido conforme definido em 7.3.

#### 8.3 PROGRAMAÇÃO DO INÍCIO DO PERÍODO DE HIBERNAÇÃO (PH)

Pressione o **botão MENU** e segure por 2 segundos. Selecione o parâmetro **HibEr** (HIBERNAÇÃO) rotacionando o **botão menu**. Esse parâmetro indica o horário em que a máquina começará a operar no modo de hibernação, ou seja, com 50% da potência de nebulização. Para entrar no valor corrente deste parâmetro, pressione o **botão MENU**. Em seguida, será mostrado o valor atual do horário de início de operação no formato HH:MM (hora:minuto). Para alterar o valor, o operador deverá rotacionar o **botão MENU**; em seguida, após ajustar os minutos, confirmar pressionando novamente o **botão MENU**. O final do período de hibernação (PH) não precisa ser programado, pois será o mesmo escolhido para o início do período de espera (PE) escolhido conforme definido em 7.4.

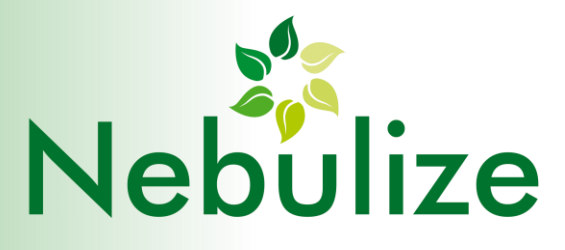

#### 8.4 PROGRAMAÇÃO DO INÍCIO DO PERÍODO DE ESPERA (PE)

Aperte o **botão MENU** segure durante 2 segundos. Selecione o parâmetro **EspEr** (ESPERA) rotacionando o **botão menu**. Esse parâmetro indica o horário em que a máquina parará de operar e deixará de realizar nebulizações. Para entrar no valor corrente deste parâmetro, pressione o **botão MENU**. Em seguida, será mostrado o valor atual do horário de término de operação no formato HH:MM (hora:minuto). Para alterar o valor, o operador deverá rotacionar o **botão MENU**, para incrementá-lo ou decrementá-lo. Ajustar a hora e confirmar pressionando o **botão MENU**; após ajustar os minutos e confirmar pressionando novamente o **botão MENU**.O reinício do funcionamento do equipamento se dará de acordo com o início do Período de Operação (PO) escolhido conforme definido em 7.2 (LIGAR).

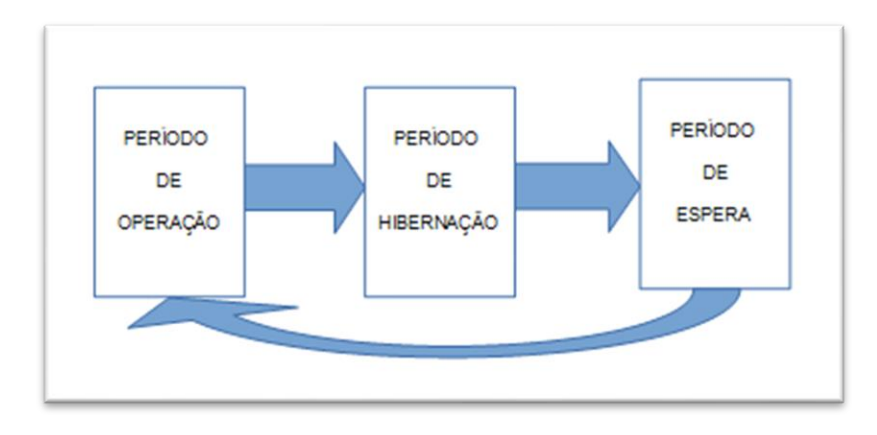

#### 8.5 PROGRAMAÇÃO DO INÍCIO DA ESTERILIZAÇÃO (PE)

Aperte o **botão MENU** segure durante 2 segundos. Selecione o parâmetro **EstEr** (ESTERILIZAÇÃO) rotacionando o **botão menu**. Esse parâmetro indica o horário em que a máquina iniciará a rotina de esterilização do reservatório interno. Para entrar no valor corrente deste parâmetro, pressione o **botão MENU**. Em seguida, será mostrado o valor atual do horário de término de operação no formato HH:MM (hora:minuto). Para alterar o valor, o operador deverá rotacionar o **botão MENU**, para incrementá-lo ou decrementá-lo. Ajustar a hora e confirmar pressionando o **botão MENU**; após ajustar os minutos e confirmar pressionando novamente o **botão MENU**. Embora a rotina de esterilização possa ser programada para qualquer horário do dia, recomenda-se programá-la para um horário em que não haja nebulização, ou seja, para o período de espera (PE).

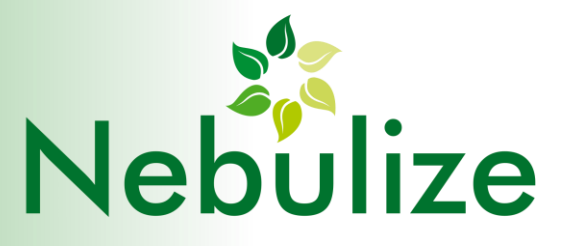

## 9. REGISTRO DE ERROS

O equipamento, conforme já mencionado na seção 4.1, letra f, possui um registro interno de falhas de funcionamento. O equipamento não para em função de qualquer uma dessas falhas; quando alguma falha for detectada, sua ocorrência é mostrada por dois minutos no painel frontal e é feito o seu registro na memória do equipamento, para posterior consulta por técnico habilitado. Enquanto a falha é mostrada no painel frontal, também ocorre o acendimento do sinalizador na cor VERMELHA.

Segue abaixo tabela com as falhas que podem ser registradas pelo equipamento:

| Falhas                                                                         | Display  |
|--------------------------------------------------------------------------------|----------|
| Botão preso no painel frontal (bot.Er)                                         | 60E.E.r  |
| Timeout de enchimento do reservatório interno (L.In.Er)<br>(Level In Error)    | L. m.E.r |
| Timeout de esvaziamento do reservatório interno (L.Ou.Er)<br>(Level Out Error) | L.CLEr   |
| Timeout de aquecimento da água na rotina de esterilização (Htr.Er)             | Herer    |
| Ventilador não gira (FAn.Er)                                                   | FAnEr    |
| Sem registro de falha (nO.Er)                                                  | nØEr     |

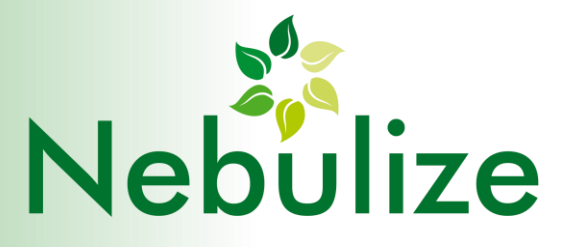

# 10. COMPORTAMENTOS ANÔMALOS E POSSÍVEIS CAUSAS

| Problema                   | Verificar                      | Causas prováveis                           |
|----------------------------|--------------------------------|--------------------------------------------|
| O reservatório não enche   | Fornecimento de água.          | Registro de entrada fechado.               |
| (quando ligado à rede de   | Pressão do fornecimento de     | Filtro entupido.                           |
| água).                     | água.                          | Falta de água.                             |
|                            |                                | Pressão muito baixa na água da rede.       |
|                            |                                | Válvula de entrada com defeito.            |
|                            |                                | Avarias na placa de controle.              |
| O reservatório não para de | Sensor de nível.               | Falha no sensor de nível.                  |
| encher.                    | Válvula de enchimento          | Mal contato de conector do sensor de       |
|                            |                                | nível com a placa de controle.             |
|                            |                                | Avarias na placa eletrônica.               |
|                            |                                | Sujeira na valvula de entrada que          |
|                            |                                | ocasiona falta de vedação quando           |
|                            |                                | desligada.                                 |
| Nebulização fraca.         | Controle de potencia de        | Potencia de nebulização no minimo.         |
|                            | nebulização.                   | Ventilação na posição minima.              |
|                            | Controle da ventilação.        | Ceramicas de nebulização com vida util     |
|                            |                                | Venciua.<br>Diagon pobulizadores queimados |
|                            | nibemaçao.                     | Flacas fiebulizadoras queimadas.           |
|                            |                                | Avarias na placa de controle               |
| A máquina está parada      | Fornecimento de água           | Falta de energia                           |
|                            | Reservatório de esvaziamento   | Falta de água                              |
|                            | Tomada de energia              | Reservatório de esvaziamento cheio         |
|                            | Posição da chave geral.        | Em horário de standby.                     |
|                            | Se não está no horário de      | Avarias na placa de controle.              |
|                            | standby.                       |                                            |
| Gotejamento nos furos de   | Inclinação da tubulação.       | Pouco ou nenhum desnível da                |
| saída de névoa.            | Ângulo de ajuste da tubulação. | tubulação.                                 |
|                            |                                | Ângulo de saída da nevoa muito voltado     |
|                            |                                | para baixo.                                |